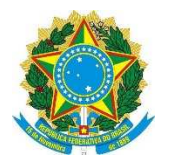

Ministério das Cidades Secretaria Nacional de Acessibilidade e Programas Urbanos

## MANUAL DE PREENCHIMENTO DAS CARTAS-CONSULTA

## PAPEL PASSADO

BRASÍLIA 2013

## Sumário

| 1. Leitur       | a recomendada                                                                                                | 3 |
|-----------------|----------------------------------------------------------------------------------------------------|---|
| 1.1. R          | Regras do Programa Papel Passado                                                                             | 3 |
| 1.2. R          | Regras gerais                                                                                                | 3 |
| 2. Encar        | minhamento de propostas                                                                                      | 5 |
| 3. SICO         | NV                                                                                                    | 5 |
| 3.1. C          | Drientações gerais                                                                                           | 5 |
| 3.2. P          | asso a passo para preenchimento das propostas no SICONV6                                                     | 3 |
| 4. Carta        | -Consulta                                                                                                    | 7 |
| 4.1. C          | Drientações gerais                                                                                           | 7 |
| 4.2. A          | cesso ao sistema para preenchimento da Carta-Consulta                                                        | 7 |
| 4.2.1.          | Municípios                                                                                                   | 3 |
| 4.2.2.          | Estados                                                                                                    | 9 |
| 4.2.3.<br>empre | Defensorias públicas, entidades civis sem fins lucrativos,<br>esas públicas e sociedades de economia mista10 | ) |
| 4.3. P          | Preenchimento1                                                                                               | 1 |
| 4.3.1.          | Identificação do participante14                                                                              | 4 |
| 4.3.2.          | Proposta de regularização20                                                                                  | ) |
| 4.3.3.          | Dados Financeiros                                                                                            | 1 |
| 4.3.4.          | Termo de Responsabilidade22                                                                                  | 2 |
| 4.4. E          | nvio da Carta-Consulta23                                                                                     | 3 |
| 4.5. P          | Preenchimento de nova Carta-Consulta24                                                                       | 4 |

## MANUAL DE PREENCHIMENTO DAS CARTAS CONSULTA PROGRAMA 2054: PLANEJAMENTO URBANO

#### AÇÃO PROGRAMÁTICA 8866 – APOIO À REGULARIZAÇÃO FUNDIÁRIA EM ÁREAS URBANAS (PAPEL PASSADO)

## 1. Leitura recomendada

#### 1.1. Regras do Programa Papel Passado

Antes da apresentação da proposta, é imprescindível a leitura dos seguintes documentos, referentes à Ação 8866 - Apoio à Regularização Fundiária em Áreas Urbanas (Papel Passado), do Programa 2054 - Planejamento Urbano:

 Manual da Ação Programática 8866 - Apoio à Regularização Fundiária em Áreas Urbanas (Papel Passado), aprovado pela Portaria nº 326, de 22 de julho de 2013.

Disponível nos links:

http://www.cidades.gov.br/index.php/regularizacao-fundiaria/758manual-do-programa

ou

http://www.cidades.gov.br/index.php/pac/transferenciasvoluntarias/manuais-especificos

Portaria nº 451 de 03 de outubro de 2013: Torna público o processo de seleção e contratação de propostas no âmbito da Ação 8866 - Apoio à Regularização Fundiária em Áreas Urbanas, do Programa 2054 - Planejamento Urbano, apoiadas com recursos do Orçamento Geral da União - OGU, a ser desenvolvido pela Secretaria Nacional de Acessibilidade e Programas Urbanos.

Disponível no link:

http://www.cidades.gov.br/index.php/legislacao-cidades/portarias-2011/2447-portarias-2013.html

#### 1.2. Regras gerais

Recomenda-se, ainda, a leitura dos seguintes documentos, que regulam a transferência voluntária de recursos da União.

 Decreto nº 6.170/2007 - Dispõe sobre as normas relativas às transferências de recursos da União mediante convênios e contratos de repasse, e dá outras providências. Disponível no link:

http://www.planalto.gov.br/ccivil\_03/\_ato2007-2010/2007/decreto/d6170.htm

Portaria Interministerial nº 507/2011 - Regula os convênios, os contratos de repasse e os termos de cooperação celebrados pelos órgãos e entidades da Administração Pública Federal com órgãos ou entidades públicas ou privadas sem fins lucrativos para a execução de programas, projetos e atividades de interesse recíproco, que envolvam a transferência de recursos financeiros oriundos do Orçamento Fiscal e da Seguridade Social da União.

Disponível no link:

http://www.cidades.gov.br/index.php/pac/transferenciasvoluntarias/manuais-gerais-transferencias-voluntarias

 Lei nº 12.708/2012 Dispõe sobre as diretrizes para a elaboração e execução da Lei Orçamentária de 2013 e dá outras providências.

Disponível no link:

http://www.planalto.gov.br/ccivil\_03/\_Ato2011-2014/2012/Lei/L12708.htm

 Portaria MCidades nº 27, de 23 de janeiro de 2013 - Manual de Instrução para Aprovação e Execução dos Programas e Ações do Ministério das Cidades, com recursos de transferências voluntárias do Orçamento Geral da União, com valor de repasse igual ou superior a R\$ 750.000,00 (setecentos e cinquenta mil reais);

Disponível no link:

http://www.cidades.gov.br/index.php/pac/transferenciasvoluntarias/manuais-gerais-transferencias-voluntarias

 Portaria MCidades nº 378, de 14 de agosto de 2012 -. Manual de Instruções para Contratação e Execução dos Programas e Ações do Ministério das Cidades para Transferências Voluntárias contempladas pelo **Procedimento Simplificado** de Acompanhamento e Fiscalização de Obras e Serviços de Engenharia de Pequeno Valor.

Disponível no link:

http://www.cidades.gov.br/index.php/pac/transferenciasvoluntarias/manuais-gerais-transferencias-voluntarias

## 2. Encaminhamento de propostas

Para participação no processo de seleção do Programa Papel Passado, as propostas deverão ser encaminhadas ao Ministério das Cidades por intermédio do SICONV (Portal de Convênios do Governo Federal) e de Carta-Consulta disponível no sítio eletrônico do MCIDADES (www.cidades.gov.br.)

As propostas deverão ser inicialmente cadastradas no SICONV, e poderão contemplar mais de um assentamento irregular, exceto se o proponente for entidade civil sem fim lucrativo, hipótese em que a proposta deverá restringir-se a um assentamento irregular. A proposta inserida no SICONV deverá conter todos os assentamentos irregulares objeto do pleito.

Para cada assentamento irregular contemplado na proposta cadastrada no SICONV deverá ser preenchida uma Carta-Consulta, na qual deverá ser informado o número da proposta, gerado pelo SICONV no ato do cadastramento, e indicada a ordem de prioridade de regularização do respectivo assentamento frente ao conjunto proposto. Após preenchida(s) e enviada(s) a(s) carta(s)-consulta, recomenda-se que o proponente anexe-a(s) à proposta cadastrada no SICONV, para então proceder ao envio para análise no sistema.

Somente serão aceitas propostas devidamente cadastradas no SICONV e que tiverem suas respectivas Cartas-Consulta preenchidas e enviadas no sítio eletrônico www.cidades.gov.br.

Saliente-se que as propostas, englobando o conjunto de assentamentos, não poderão ter valor inferior a R\$ 100.000,00 (cem mil reais).

## 3. SICONV

## 3.1. Orientações gerais

O acesso ao SICONV está disponível no link abaixo:

https://www.convenios.gov.br/siconv/secure/entrar-login.jsp

Para o preenchimento da proposta, o proponente deverá localizar o Programa Papel Passado, por meio de seu código no SICONV:

#### Código do Programa - 5600020130010

A inserção da proposta no SICONV é o primeiro passo para participar da seleção do Programa Papel Passado. Assim, estão aptos à participação os proponentes que estiverem com seus cadastros válidos no Sistema. Caso não possua cadastro no SICONV ou esse não esteja regular,o proponente deverá seguir as orientações de credenciamento e cadastramento disponíveis no link:

https://www.convenios.gov.br/portal/convenenteProponente.html

Em conformidade com o disposto no art. 19 da Portaria Interministerial nº. 507/2011, a proposta a ser inserida no SICONV deverá conter, de forma sintética:

- I) Descrição do objeto a ser executado. Exemplo: "implementação de medidas técnicas, administrativas e jurídicas necessárias à efetivação da regularização fundiária de assentamentos irregulares urbanos no Município de (nome do município/ UF)";
- II) Breve justificativa contendo a caracterização dos interesses recíprocos, a relação entre a proposta apresentada e os objetivos e diretrizes do programa federal e a indicação do público alvo, do problema a ser resolvido e dos resultados esperados;
- III) Estimativa dos recursos financeiros, descriminando o repasse a ser realizado pelo concedente e a contrapartida prevista para o proponente, especificando o valor de cada parcela e do montante de todos os recursos, na forma estabelecida em lei;
- IV) Previsão de prazo para a execução; e
- V) Informações relativas à capacidade técnica e gerencial do proponente para a execução do objeto.

Para cadastramento da proposta, as informações acima mencionadas deverão ser preenchidas na aba "Dados" do SICONV. Após preenchimento e envio das cartas-consulta, é recomendável que as mesmas sejam incorporadas à proposta cadastrada no SICONV, na aba "Anexos", antes do envio para análise da proposta.

## 3.2. Passo a passo para preenchimento das propostas no SICONV

Para o correto preenchimento das propostas no SICONV, deverá ser seguido o passo a passo abaixo:

- O primeiro passo do processo de seleção é cadastrar a proposta no SICONV. Nesta etapa deverão ser preenchidas as informações solicitadas na aba "Dados" do SICONV. Recomenda-se não enviar a proposta para análise neste momento, mantendo-a com o "status" de PROPOSTA CADASTRADA, e anotar o número da proposta gerado pelo SICONV;
- Após o cadastro da proposta no SICONV, e já possuindo o respectivo número no SICONV, o passo seguinte é o preenchimento da(s) carta(s)-consulta(s) no sítio eletrônico do Ministério das Cidades - <u>www.cidades.gov.br/sistematica</u>. Em cada carta-consulta preenchida deverá ser informado o número da proposta gerado pelo SICONV.
- A(s) carta(s)-consulta(s) preenchidas deverão ser envidas uma a uma pelo sítio eletrônico do Ministério das Cidades. Após enviada(s) a(s) carta(s)-consulta, recomenda-se imprimi-la(s), para anexar ao

SICONV, na aba "Anexos", conforme as instruções presentes no item 4.4 deste manual.

- 4. É recomendável que os arquivos em PDF referentes a cada cartaconsulta sejam anexados à proposta do SICONV, lembrando que uma única proposta no SICONV pode contemplar várias cartasconsulta.
- Quando anexados os arquivos de cada carta-consulta, recomendase que a proposta cadastrada seja enviada para análise por meio do SICONV. Concluído o processo de envio, é importante observar a situação da proposta no SICONV, que deve indicar "proposta em análise".

As informações relativas ao processo de seleção serão disponibilizadas por meio do SICONV.

## 4. Carta-Consulta

## 4.1. Orientações gerais

Para preenchimento da(s) carta(s)-consulta, o proponente deverá acessar o link abaixo:

https://www.cidades.gov.br/sistematica/src/sistema/index

Para iniciar o preenchimento da(s) carta(s)-consulta, o proponente deverá ter em mãos o número da proposta gerado pelo SICONV, conforme orientações contidas no item 3 deste Manual. O número da proposta gerado pelo SICONV é campo obrigatório para envio da(s) carta(s)-consulta.

É recomendável que antes de iniciar o preenchimento da(s) carta(s)-consulta o proponente tenha em mãos todos os dados e documentos referentes ao assentamento a ser regularizado, de modo a evitar interrupções e eventuais perdas de informações já digitadas. Até o momento do envio da(s) carta(s)-consulta, é possível realizar alterações, sendo que os campos preenchidos e salvos permanecem armazenados.

Após enviada(s) a(s) carta(s)-consulta, é recomendável imprimi-la(s), para anexar ao SICONV, na aba "Anexos", conforme as instruções presentes no item 4.4 deste manual. É importante lembrar que o(s) arquivo(s) da(s) carta(s)-consulta pode(m) ser anexado(s) à proposta no SICONV somente antes do seu envio para análise.

#### 4.2. Acesso ao sistema para preenchimento da Carta-Consulta

Ao acessar o link para preenchimento da(s) carta(s)-consulta, o proponente será direcionado à seguinte tela de início:

| Entrar no Sistema |                 |         |
|-------------------|-----------------|---------|
| Propostas 실       | Login de Acesso |         |
| Verificar Entrega |                 |         |
| Sistema 🧑         | Login:          |         |
| Kadastrar Usuário | Senha:          |         |
|                   |                 | Acessar |
|                   |                 |         |
|                   |                 |         |
|                   |                 |         |
|                   |                 |         |

Nos subitens abaixo são apresentadas as orientações de acesso ao sistema para cada tipo de proponente.

## 4.2.1. Municípios

**LOGIN:** Para os usuários representantes dos municípios, o campo "Login" deverá ser preenchido com a palavra "municipio" em letras minúsculas e sem acento, seguida de ponto (".") e do código do IBGE (06 dígitos).

Exemplo: <municipio.150140>, seria o usuário para o município de Belém/PA

Caso o proponente desconheça o código do município, esse poderá ser obtido no sítio eletrônico do IBGE, canal Cidades@, disponível no link abaixo:

http://www.ibge.gov.br/cidade-sat/index.php

Deverão ser considerados apenas os seis primeiros dígitos para a definição do "Login".

## Exemplo: Código Belém/PA = 1501402 → utilizar o código 150140

**SENHA:** A senha a ser utilizada pelos municípios será a mesma já fornecida para acesso às seleções do PAC. Os usuários poderão recuperar a senha clicando no campo "recuperar senha", no canto esquerdo da tela. Aqueles que não obtiverem sucesso nesse procedimento ou não possuírem senha deverão solicitá-la pelo email "papelpassado2013@cidades.gov.br", identificado com o assunto "senha".

**PRIMEIRO ACESSO:** após acessar o sistema, o usuário deverá clicar em "Alterar Dados Pessoais", no canto inferior esquerdo da tela, e depois na aba "Alterar Proponente". Na tela que será aberta, deverão ser preenchidos os campos com as informações referentes ao órgão responsável pelo encaminhamento da proposta, por exemplo, a secretaria municipal ou a autarquia responsável pela política de regularização fundiária.

| Ainistério da                         | S Cidades Tempo da sessão: 01 di                                                              | a(s) 23:59:52                   |                           |               |                                  |
|---------------------------------------|-----------------------------------------------------------------------------------------------|---------------------------------|---------------------------|---------------|----------------------------------|
| Propostas 실                           |                                                                                               |                                 |                           |               |                                  |
| Inserir                               | Alterar Usuário - Caterar Proponente                                                          |                                 |                           |               |                                  |
| Minhas Propostas 2009                 | Informações obsigatórias do Proponente para preenchimento de Propo                            | ostas                           |                           |               |                                  |
| Minhas Propostas 2010                 |                                                                                               |                                 |                           |               |                                  |
| Minhas Propostas 2011                 | Dados da Entidade                                                                             |                                 |                           |               |                                  |
| Minhas Propostas 2012                 | Nome da Entidade:                                                                             | Prefeitura                      |                           |               |                                  |
| Minhas Propostas 2013                 | CNPJ:                                                                                         | 39.862.017/0001-93              |                           |               |                                  |
| <ul> <li>Verificar Entrega</li> </ul> | Laaradeurai                                                                                   | Fenlanada                       |                           |               |                                  |
| Pesquisas 👸                           | Logradouro:                                                                                   | Laplanaua                       |                           |               |                                  |
| ReMO                                  | Bairro:                                                                                       | Esplanada                       |                           |               |                                  |
| Sistema 🧑                             | CEP:                                                                                          | 70000-000                       |                           |               |                                  |
| Página Inicial                        | Telefone:                                                                                     | Eiro                            | ¥ 54 65                   | 46-5465       | ÷                                |
| Alterar Dados Pessoais                |                                                                                               | 1, 100                          |                           |               |                                  |
| Sair                                  | Dadeo de/a) Bermeenterte Legal de Catidade                                                    |                                 |                           |               |                                  |
|                                       | Dauos dojaj Representante Legal da Entidade                                                   | e: caio                         |                           |               |                                  |
|                                       | - nome:                                                                                       |                                 |                           |               |                                  |
|                                       | CPF:                                                                                          | 012.345.678-90                  |                           |               |                                  |
|                                       | * Em caso de prefeitura municipal preencher nome do(a) Prefeito(a); caso DF ou governo estadu | al preencher nome do(a) Gover   | rnador(a); nos demais cas | sos preencher | r nome do(a) dirigente superior. |
|                                       |                                                                                               |                                 |                           |               |                                  |
|                                       | Dados do(a) responsável pelo preenchimento da(s) proposta(s)                                  |                                 |                           |               |                                  |
|                                       | Nome:                                                                                         | me: Municipio<br>jão: Municipio |                           |               |                                  |
|                                       | Cargo/Função:                                                                                 |                                 |                           |               |                                  |
|                                       | Email:                                                                                        | teste@teste.com                 |                           |               |                                  |
|                                       |                                                                                               | 01 0510 5105                    |                           |               |                                  |
|                                       | DDD - Telefone:                                                                               | 61 6546-5465                    |                           |               |                                  |

Após preencher as informações, o usuário deverá clicar em "gravar", ficando apto para iniciar o preenchimento da(s) carta(s)-consulta.

#### 4.2.2. Estados

**LOGIN:** Para os usuários representantes dos estados e do Distrito Federal, o campo "Login" deverá ser preenchido com a palavra "estado", em letras minúsculas, seguido de ponto ("."), da sigla do estado em letras maiúsculas e do código do IBGE, referente ao respectivo estado (02 dígitos).

#### Exemplo: <estado.PA15>, seria o usuário para o Estado do Pará.

Caso o proponente desconheça o código do estado, esse poderá ser obtido no sítio eletrônico do IBGE, canal Cidades@, disponível no link abaixo:

#### http://www.ibge.gov.br/cidadesat/index.php

O código do estado equivale aos dois primeiros dígitos do código de qualquer município pertencente ao estado.

#### Exemplo: Código Belém/PA = $1501402 \rightarrow$ utilizar o código 15 (Estado do PA)

**SENHA:** A senha a ser utilizada pelos estados será a mesma já fornecida para acesso às seleções do PAC. Os usuários poderão recuperar a senha clicando no campo "recuperar senha", no canto esquerdo da tela. Aqueles que não obtiverem sucesso nesse procedimento ou não possuírem senha deverão solicitá-la pelo email "papelpassado2013@cidades.gov.br", identificado com o assunto "senha".

**PRIMEIRO ACESSO:** após acessar o sistema, o usuário deverá clicar em "Alterar Dados Pessoais", no canto inferior esquerdo da tela, e depois na aba "Alterar Proponente". Na tela que será aberta, deverão ser preenchidos os campos com as informações referentes ao órgão responsável pelo encaminhamento da proposta, por exemplo, a secretaria municipal ou a autarquia responsável pela política de regularização fundiária.

| Ainistério da                         | Cidades Tempo da sessão: 01 di                                                                | a(s) 23:59:52          |                             |                 |                                   |
|---------------------------------------|-----------------------------------------------------------------------------------------------|------------------------|-----------------------------|-----------------|-----------------------------------|
| Propostas                             |                                                                                               |                        |                             |                 |                                   |
| Inserir                               | Alterar Usuário - Enterar Proponente                                                          |                        |                             |                 |                                   |
| Minhas Propostas 2009                 | Informações obsigatórias do Proponente para preenchimento de Prop                             | ostas                  |                             |                 |                                   |
| Minhas Propostas 2010                 |                                                                                               |                        |                             |                 |                                   |
| Minhas Propostas 2011                 | Dados da Entidade                                                                             |                        |                             |                 |                                   |
| Minhas Propostas 2012                 | Nome da Entidade:                                                                             | Prefeitura             |                             |                 |                                   |
| Minhas Propostas 2013                 | CNPJ:                                                                                         | 39.862.017/0001-9      | 3                           |                 |                                   |
| <ul> <li>Verificar Entrega</li> </ul> |                                                                                               | Easterede              |                             |                 |                                   |
| Pesquisas 👸                           | Logradouro:                                                                                   | Espianada              |                             |                 |                                   |
| ReMO                                  | Bairro:                                                                                       | Esplanada              |                             |                 |                                   |
| Sistema 🧑                             | CEP:                                                                                          | 70000-000              |                             |                 |                                   |
| Página Inicial                        | Telefone:                                                                                     | Fixo                   | 54                          | 6546-5465       | -                                 |
| Alterar Dados Pessoais                |                                                                                               | 11 100                 | <u></u>                     |                 | 1.10                              |
| Sair                                  | Dadas de/al Danzasantanta Lagal da Catidada                                                   |                        |                             |                 |                                   |
|                                       | Library Contraction Contraction                                                               | 1.22                   |                             |                 |                                   |
|                                       | - Norrie:                                                                                     | 2 CBIO                 |                             |                 |                                   |
|                                       | CPF:                                                                                          | 012.345.678-90         |                             |                 |                                   |
|                                       | * Em caso de prefeitura municipal preencher nome do(a) Prefeito(a); caso DF ou governo estadu | al preencher nome do(a | a) Governador(a); nos demai | s casos preench | er nome do(a) dirigente superior. |
|                                       | Dados do(a) responsável pelo preenchimento da(s) proposta(s)                                  |                        |                             |                 |                                   |
|                                       | Nome:                                                                                         | e: Municipio           |                             |                 |                                   |
|                                       | Cargo/Função:                                                                                 | · Municipio            |                             |                 |                                   |
|                                       | Email:                                                                                        | teste@teste.com        |                             |                 |                                   |
|                                       | DDD - Telefone:                                                                               | 61 6546-5465           |                             |                 |                                   |
|                                       | bbb - relefone.                                                                               | 01 0010-0100           |                             |                 |                                   |

Após preencher as informações, o usuário deverá clicar em "gravar", ficando apto para iniciar o preenchimento da(s) carta(s)-consulta.

4.2.3. Defensorias públicas, entidades civis sem fins lucrativos, empresas públicas e sociedades de economia mista

Os usuários representantes de entidades civis sem fins lucrativos, defensorias públicas, empresas públicas e sociedades de economia mista, deverão clicar no campo "Cadastrar Usuário", no canto esquerdo da tela inicial de acesso (https://www.cidades.gov.br/sistematica/src/proponente/showCadastrarUsuari o):

| Ainistério das Cidades |                                                                                                    |         |
|------------------------|----------------------------------------------------------------------------------------------------|---------|
| Entrar no Sistema 🌳    |                                                                                                    |         |
| Efetuar Login          | Second and a second second second second second second second second second second second second second second |         |
| Propostas 🔄            | Login de Acesso                                                                                                |         |
| Verificar Entrega      |                                                                                                    |         |
| Sistema 🧑              | Login:                                                                                                    |         |
| Cadastrar Usuário      | Senha:                                                                                                    |         |
| Recuperar Sentre       | Souther -                                                                                                    | 1.22    |
|                        |                                                                                                    | Acessar |

Será aberta uma tela na qual o usuário deverá definir um "Login" e uma "Senha", preencher seu nome completo e email de contato. Tenha especial atenção para não esquecer a senha digitada, pois essa será usada para os próximos acessos ao sistema.

| Entrar no Sistema 🌳<br>Efetuar Login | nformações do Usuário Responsável pelo preenchimento das Propostas<br>reendha as informações para autenticação. |    |
|--------------------------------------|----------------------------------------------------------------------------------------------------|----|
| Propostas 실                          | Login (Nome de usuário):                                                                                        |    |
| Verificar Entrega                    | Nome Completo:                                                                                                  |    |
| Sistema 🤭                            | Senha:                                                                                                    |    |
| Recuperar Senha                      | Repetir Sepha:                                                                                                  |    |
|                                      | Email:                                                                                                    |    |
|                                      | Gravar * Para Estados, Distrito Federal e Municípios as senhas foram entregues via ofíci                        | 0. |

Após gravar esses dados, o usuário deverá clicar no campo "Efetuar Login", no canto superior esquerdo da tela, para acessar o sistema.

O proponente deverá então clicar no campo "Inserir", no canto superior esquerdo da tela. Será aberta uma tela na qual o usuário deverá preencher informações obrigatórias sobre proponente:

| Ministério das         | Cidades Tempo da sessão: 01 di                                                               | ia(s) 23:59:52                                       |                                               |
|------------------------|----------------------------------------------------------------------------------------------|------------------------------------------------------|-----------------------------------------------|
| Propostat 🗐            | Informações obrigatórias do Proponente para preenchimento de Prop                            | ostas                                                |                                               |
| Minhas Propostas 2013  | Dados da Entidade                                                                            |                                                      |                                               |
| Verificar Entrega      | Tipo de Proponente:                                                                          | selecione                                            |                                               |
| Sistema 🛷              | UF:                                                                                          | selecione V                                          |                                               |
| Página Inicial         | Nome da Entidade:                                                                            |                                                      |                                               |
| Alterar Dados Pessoais |                                                                                              |                                                      |                                               |
| Sair                   | CNPJ:                                                                                        |                                                      |                                               |
|                        | Logradouro:                                                                                  |                                                      |                                               |
|                        | Bairro:                                                                                      |                                                      |                                               |
|                        | CEP:                                                                                         |                                                      |                                               |
|                        | Tabéan                                                                                       |                                                      |                                               |
|                        | i elefone:                                                                                   | Selecione o Tipo de Teletone 💟                       | <b></b>                                       |
|                        | Dados do(a) Representante Legal da Entidade                                                  |                                                      |                                               |
|                        | * Nome:                                                                                      |                                                      |                                               |
|                        |                                                                                              |                                                      |                                               |
|                        | CPP:                                                                                         |                                                      |                                               |
|                        | "Em caso de prefeitura municipal preencher nome do(a) Prefeito(a); caso DF ou governo estadu | al preencher nome do(a) Governador(a); nos demais ca | isos preencher nome do(a) dirigente superior. |
|                        | Dados do(a) responsável pelo preenchimento da(s) proposta(s)                                 |                                                      |                                               |
|                        | Nome:                                                                                        |                                                      |                                               |
|                        |                                                                                              |                                                      |                                               |
|                        | Cargo/runçao:                                                                                |                                                      |                                               |
|                        | Email:                                                                                       |                                                      |                                               |
|                        |                                                                                              |                                                      |                                               |

Após preencher as informações, o usuário deverá clicar em "gravar", ficando apto para iniciar o preenchimento da(s) carta(s)-consulta.

#### 4.3. Preenchimento

Para iniciar o preenchimento da carta-consulta, o usuário deverá clicar no campo "Inserir", situado no canto esquerdo superior da tela, e selecionar a modalidade única "<u>Atividades Específicas de Regularização Fundiária de Assentamentos Urbanos"</u>.

| e   | 🔿 👔 http://saofrancisco           | s.cidades.gov.br/sistematica/src/propostas2013/sho ρ + ≅ C 📦 Sistemática 2013   Ministéri ×                                                                                                    |
|-----|-----------------------------------|----------------------------------------------------------------------------------------------------|
|     | Cidades<br>Ministério das Cidades |                                                                                                    |
| Ν   | Ainistério da                     | Cidades Tempo da sessão: 01 dia(6) 23:59:53                                                                                                    |
| 1   | Propostas 🚮                       | Inserir Proposta                                                                                                    |
| 0   | Minhas Propostas 2009             | SECRETARIA NACIONAL DE ACESSIBILIDADE E PROGRAMAS URBANOS - SNAPU                                                                                                    |
| \$3 | Minhas Propostas 2010             | PROGRAMA: PLANEJAMENTO URBANO                                                                                                    |
| \$3 | Minhas Propostas 2011             | Ação: Apoio à Regularização Fundiária em Áreas Urbanas (Papel Passado)                                                                                                    |
| \$3 | Minhas Propostas 2012             | Out de la de la de la constituir de Desertador de Desertador de Assesses de la desertador de la desertador de Desertador de Desert |
| 0   | Minhas Propostas 2013             | Omodalidade Atividades Especificas de Regularização Fundiaria de Assentamentos Urbanos                                                                                                    |
| V   | Verificar Entrega                 |                                                                                                    |
|     | Pesquisas (?)                     |                                                                                                    |
|     | ReMO                              |                                                                                                    |
|     | Sistema 祸                         |                                                                                                    |
| -   | Página Inicial                    |                                                                                                    |
| 2   | Alterar Dados Pessoais            |                                                                                                    |
| O   | Sair                              |                                                                                                    |

Após selecioná-la, será aberto o formulário, organizado em quatro abas, na seguinte ordem:

- Identificação do participante;
- Proposta de regularização;
- Dados Financeiros; e
- Termo de Responsabilidade.

Na parte inferior da aba "Termo de Responsabilidade", há o botão "Gravar".

| http://saofrancisco.                                    | rádatetav krištematiczker/enzostaSNAPUX D + 2 d. 🖬 Granniki - X 🔹                                                                                                    |  |  |  |  |  |
|---------------------------------------------------------|----------------------------------------------------------------------------------------------------|--|--|--|--|--|
| Cidades<br>Ministério das Cidades                       | Destaques do Coverno V                                                                                                    |  |  |  |  |  |
| Ministério das                                          | Cidades 📻 🖉 💭 Tempo do sessão: 01 dia(o) 23:59:11 🕘 🗅 👔                                                                                                    |  |  |  |  |  |
| Propostas 🚮 :<br>Propostas 🚮 :<br>Minhas Propostas 2009 | SNAPU: Planejamento Urhano.<br>Apos é Reguleração fundário em Áreas Urbanas (Papel Passado)<br>A TIVIDADES ESPECÍFICAS DE REGULARIZAÇÃO FUNDIÁRIA DE ASSENTAMENTOS URBANOS                                |  |  |  |  |  |
| Minhas Propostas 2010                                   | Identificação do partragante: Proposta de regularização Dados Franceiros Termo de Responsabilidade                                                                                                    |  |  |  |  |  |
| 3 Minhas Propostas 2011                                 |                                                                                                    |  |  |  |  |  |
| 3 Minhas Propostas 2012                                 |                                                                                                    |  |  |  |  |  |
| Minhas Propostas 2013                                   | NOTA DE RESPONSABILIDADE PELO PREENCHIMENTO DAS INFORMAÇÕES                                                                                                    |  |  |  |  |  |
| <ul> <li>Verificar Entrega</li> </ul>                   | Encaminho a presente Carta-consulta, contendo as informações necessárias à realização dos processos de enquadramento e seleção de proposta formulada no âmbito deste Programa na forma do Manual          |  |  |  |  |  |
| Pesquisas (7)                                           | para Apresentação de Propostas do Ministério das Cidades e demais normas complementares que regem as transferências voluntárias de recursos da União, declarando, neste ato, possuir pleno conhecimento e |  |  |  |  |  |
| ReMO                                                    | observar estritamente o cumprimento das mesmas.                                                                                                    |  |  |  |  |  |
| Sistema 🧑                                               | Nata: parão podidos, no momento adequado, os desumentos comprohatórios das informações prostadas acima com o risco de impruntas uma eventual selecião deste podido                                        |  |  |  |  |  |
| Página Inicial                                          | nora, serao pedidos, no momento avequado, os documentos comprovacionos das informações prestavas acima com o naco de impogran uma evenciar sereção deste pedido.                                          |  |  |  |  |  |
| Alterar Dados Pessoais                                  | << Anterior Gravar                                                                                                    |  |  |  |  |  |
|                                                         |                                                                                                    |  |  |  |  |  |

Ao clicar sobre esse botão, o formulário é fechado, a carta-consulta é inserida no sistema e recebe um número de protocolo, pelo qual poderá ser localizada em futuros acessos.

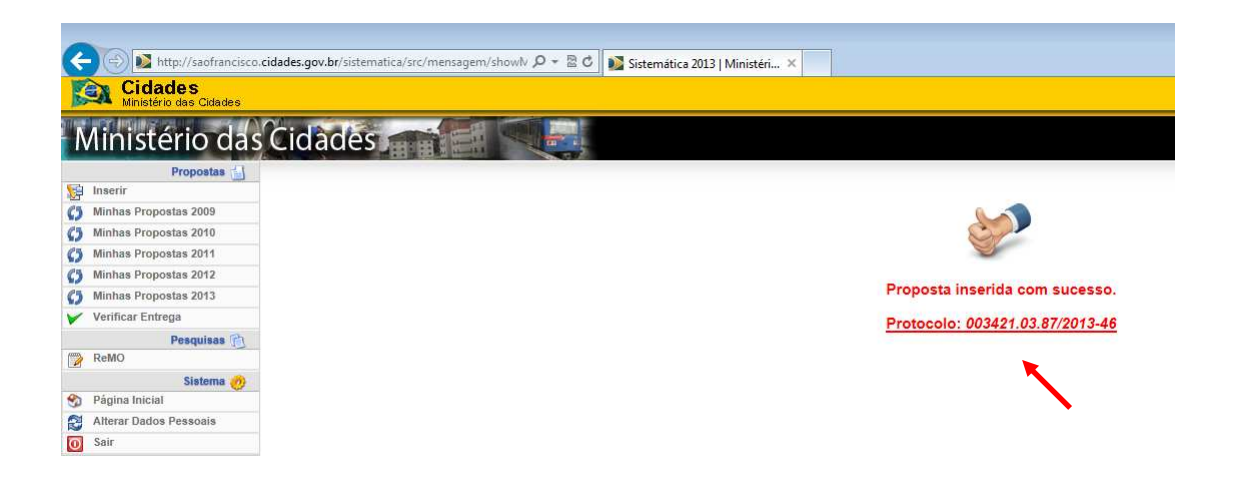

**IMPORTANTE:** para gravar a proposta, o sistema exige que estejam preenchidas as seguintes informações: "Número SICONV" e "Município" (aba "Identificação do participante") e "Valor do Repasse" e "Valor de Contrapartida" (aba "Dados financeiros").

Para reabrir a carta-consulta, o usuário deverá clicar sobre o campo "Minhas Propostas 2013", no canto esquerdo da tela, e localizá-la pelo número de protocolo.

| 🔶 🔿 👪 http://saofrancisco.cl      | idades.gov.br/sistematica/src | /propostas2013/bus 🔎 + 🗟 C 🚺 Sistemética 2013   Ministéri ×                           |                                    |
|-----------------------------------|-------------------------------|---------------------------------------------------------------------------------------|------------------------------------|
| Cidades<br>Ministério das Cidades |                               |                                                                                       | Destaques do Governo               |
| Ministério das                    | Cidades                       | Tempo da sessão: 01 dia(s) 23:59:46                                                   | S 🔍 🔍                              |
| Propostas 🚮                       | Propostas Cadastradas         |                                                                                       |                                    |
| Minhee Propostas 2009             |                               | SECRETARIA NACIONAL DE ACESSIBILIDADE E PROGRAMAS URBANOS - SNAPU                     |                                    |
| Minhas Propostas 2010             | PROGRAMA: PLANE.              | JAMENTO URBANO                                                                        |                                    |
| Minhas Propostas 2011             | Ação: Apoio à Regula          | rrização Fundiária em Áreas Urbanas (Papel Passado)                                   |                                    |
| Minhas Propostas 2012             | 003415.03.87/2013-80          | Modalidade Atividades Específicas de Regularização Fundiária de Assentamentos Urbanos | Enviar Imprimir Excluir            |
| Minhas Propostas 2013             | 003418.03.87/2013-12          | Modalidade Atividades Específicas de Regularização Fundiária de Assentamentos Urbanos | Enviar Imprimir Excluir            |
| Verificar Entrega                 | 003419.03.87/2013-12          | Modalidade Atividades Específicas de Regularização Fundiária de Assentamentos Urbanos | Enviar<br>Allerer Imprimir Excluir |
| P60 isas 🔞<br>ReMO                | 003421.03.87/2013-46          | Modalidade Atividades Específicas de Regularização Fundiária de Assentamentos Urbanos | Erwar<br>Alterar Imprimir Excluir  |
| Sistema                           |                               |                                                                                       |                                    |
| Página Inicial                    |                               |                                                                                       |                                    |
| Alterar Dados Pessoais            |                               |                                                                                       |                                    |
| Sair                              |                               |                                                                                       |                                    |

Nessa tela, há as opções "enviar", "alterar", "imprimir" e "excluir", disponíveis para cada uma das cartas-consulta inseridas no sistema. Para continuar preenchendo a carta-consulta, o usuário deverá clicar em "alterar".

O usuário deverá pressionar o botão "gravar", disponível na parte inferior da aba "Termo de Responsabilidade", antes de sair do ambiente de preenchimento da carta-consulta, para armazenar as informações digitadas.

Ao terminar de preencher todas as informações solicitadas, para enviar a carta-consulta, o usuário deverá clicar sobre o campo "Minhas Propostas 2013", no canto esquerdo da tela, localizá-la pelo número de protocolo, e clicar em "enviar". O sistema indicará inconsistências, se houver, ou o envio com sucesso da carta-consulta.

**IMPORTANTE:** esse procedimento deverá ser repetido para cada assentamento irregular incluído na proposta. Isto é, finalizado o preenchimento e envio de uma carta-consulta, o usuário deve clicar novamente no campo "inserir", para preencher informações sobre outro assentamento, se for o caso.

#### 4.3.1. Identificação do participante

Na aba de "identificação do participante", o primeiro campo a ser preenchido é o "Número SICONV" localizado no topo do formulário.

Após, deverão ser preenchidas informações referentes:

- à capacidade institucional do proponente e
- às características do assentamento irregular.

| Cidades<br>Ministério das Cidades                                                                                                    |                                                                                                    |                          |
|----------------------------------------------------------------------------------------------------|----------------------------------------------------------------------------------------------------|--------------------------|
| Ministério da                                                                                                    | S Cidades Tempo da sessão: 01 d                                                                                                    | lia(s) 23:50:53          |
| Propostas (1)<br>inserir<br>Minhas Propostas 2009<br>Minhas Propostas 2010<br>Minhas Propostas 2011<br>Minhas Propostas 2013<br>Verificar Entrega<br>Pesquisas (1)<br>ReMO | SNAPU: Planejamento Urbano           Apoio à Regularização Fundiária em Áreas Urbanas (Papel Passado)           ATIVIDADES ESPECÍFICAS DE REGULARIZAÇÃO FUNDIÁRIA DE A:           Identificação do participante         Proposito de regularização           Variante de apois de regularização fundiária urbana?           A instituição possui experiência na implementação de ações regularização fundiária urbana? | SSENTAMENTOS URBANOS     |
| Sistema 🧑                                                                                                    | A instituição possul órgão responsável pela implementação de ações de regularização<br>fundiária urbana?                                                                                                    | ⊖Sim ⊖Não ⊖Não se aplica |
| Página Inicial<br>Alterar Dados Pessoais                                                                                                    | Características do assentamento irregular<br>Dados gerais                                                                                                    |                          |
| Sair                                                                                                    | Nome do assentamento irregular                                                                                                    |                          |
|                                                                                                    | Endereço (via principal do assentamento)                                                                                                    |                          |
|                                                                                                    | Município:                                                                                                    | Selecione V              |

## a) Capacidade institucional

Este item possui três questões estruturadas. No campo relativo ao órgão responsável pela implementação de ações de regularização fundiária urbana, em caso de resposta afirmativa será aberto um novo campo para especificação da informação.

| Identificação do participante   | Proposta de regularização         | Dados Financeiros                          | Termo de Responsabilidade |
|---------------------------------|-----------------------------------|--------------------------------------------|---------------------------|
|                                 |                                   | Número SICONV:                             |                           |
| Capacidade Institucional        |                                   |                                            |                           |
| A instituiç                     | ção fundiária urbana?             | ⊂Sim ⊂Não ⊂Não se aplica                   |                           |
| A instituição possui experiêr   | egularização fundiária<br>urbana? | ⊖Sim ⊖Não                                  |                           |
| A instituição possui órgão resp | oonsável pela implementação de a  | ções de regularização<br>fundiária urbana? | ⊂Sim ⊂Não ⊂Não se aplica  |

## b) Características do assentamento irregular

Este item desdobra-se nos seguintes subitens:

- dados gerais;
- situação legal;
- situação urbanístico-ambiental e

• situação jurídico-fundiária.

## b.1) Dados gerais

Neste subitem são solicitadas informações necessárias à identificação do assentamento irregular, conforme figura a seguir:

| Características do assentamento irregular<br><u>Dados gerais</u>                                                                                                    |                                                                                                    |
|----------------------------------------------------------------------------------------------------|----------------------------------------------------------------------------------------------------|
| Nome do assentamento irregular                                                                                                    |                                                                                                    |
| Endereço (via principal do assentamento)                                                                                                    |                                                                                                    |
| Município:                                                                                                    | Selecione                                                                                                    |
| Nº estimado de domicílios/ famílias beneficiadas                                                                                                    |                                                                                                    |
| Área de superfície estimada (m <sup>2</sup> )                                                                                                    |                                                                                                    |
| Tempo de ocupação do assentamento                                                                                                    | Selecione                                                                                                    |
| Assentamento ocupado predominantemente por população de baixa renda?                                                                                                    | ⊖Sim ⊖Não                                                                                                    |
| Tipologia do assentamento:                                                                                                    | <ul> <li>Conjunto habitacional</li> <li>Loteamento irregular/clandestino</li> <li>Favela/ocupação espontânea</li> <li>Sede municipal</li> <li>Distrito/vila</li> <li>Outros</li> </ul> |
| O assentamento já foi beneficiado com recursos federais para fins de regularização<br>fundiária, urbanização de assentamentos precários, saneamento integrado ou ação<br>análoga? | ⊖Sim ⊖Não                                                                                                    |
| Qual a prioridade de regularização deste assentamento no conjunto dos assentamentos<br>apresentados na sua proposta?                                                              | Selecione                                                                                                    |
| Insira arquivo com imagem aérea e delimitação do assentamento irregular                                                                                                    | objeto do pedido:                                                                                                    |
| Flocuidi                                                                                                    |                                                                                                    |

Antes de preencher os campos, o usuário deverá ler as orientações abaixo:

- <u>nome do assentamento irregular</u>: nome pelo qual o assentamento a ser regularizado é conhecido. No caso de propostas com mais de um assentamento, deve-se atentar com identificações homônimas.
- <u>endereço (via principal do assentamento)</u>: nome de pelo menos duas vias, sendo a primeira a via de acesso principal ao assentamento e a segunda, uma transversal a essa. É importante que essas vias sejam, sempre que possível, oficiais, de forma a permitir a localização da área pelo Ministério das Cidades.
- tipologia: considerar as definições locais e os conceitos abaixo:

**Conjunto habitacional:** trata-se de assentamento planejado e implantado pelo poder público, ou com recursos públicos, envolvendo construção de unidades habitacionais unifamiliares ou multifamiliares, em regime de condomínio ou em loteamento. A titularidade da área é geralmente pública ou o ente público encontra-se imitido na posse em ações judiciais de desapropriação em curso.

**Loteamento irregular/clandestino:** trata-se de assentamento promovido por um agente loteador, envolvendo a subdivisão irregular ou clandestina de uma gleba em lotes destinados à edificação, com abertura de novas vias de circulação. A titularidade da área pode ser pública ou privada e geralmente os possuidores adquiriram a terra, no entanto, sem a devida formalidade jurídica. Normalmente, esse tipo de

assentamento apresenta sistema viário com traçado regular e lotes bem definidos, com edificações autoconstruídas.

**Favela/ ocupação espontânea:** trata-se de assentamento originário da ocupação para fins de moradia, geralmente espontânea e gradativa, em que a edificação antecede a definição dos lotes. A titularidade da área pode ser pública ou privada e normalmente os possuidores de "primeira geração" não adquiriram a terra. O processo de ocupação espontânea determina na maior parte das vezes que esse tipo de assentamento apresente sistema viário exíguo e com traçado irregular, lotes indefinidos ou irregulares, configurados pela justaposição das edificações autoconstruídas.

**Sede municipal:** trata-se de localidade com características urbanas onde está sediada a prefeitura de um determinado município.

**Distrito/Vila:** trata-se de localidade segregada fisicamente da sede municipal, com características urbanas, onde está sediada a autoridade distrital. Também pode designar localidade segregada fisicamente da sede municipal, em que não haja autoridade distrital constituída.

- <u>assentamento já contemplado com recursos federais</u>: o proponente deverá informar se o assentamento objeto da proposta já recebeu recursos do Governo Federal para fins de regularização fundiária, urbanização de assentamentos precários, saneamento integrado ou ação análoga. Em caso afirmativo, um campo será aberto para identificação do número do processo de convênio ou contrato, com o devido ano de sua celebração.
- prioridade de atendimento: o proponente deverá indicar a prioridade de atendimento do assentamento em relação ao conjunto apresentado na proposta do SICONV.
- <u>imagem do assentamento</u>: deverá ser anexada ao sistema imagem aérea do assentamento, com a delimitação do perímetro da área a ser regularizada, identificando sempre que possível, quando houver diferentes domínios, os trechos referentes a cada situação fundiária presente.

## b.2) Situação legal

Este subitem possui três questões estruturadas. No campo relativo à existência de lei municipal de regularização fundiária urbana, em caso de resposta afirmativa, será solicitada a inserção do arquivo com o respectivo diploma legal.

|           | <u>Situação legal</u>                                                                                                    |       |       |                  |
|-----------|----------------------------------------------------------------------------------------------------|-------|-------|------------------|
|           | O assentamento está inserido no perímetro urbano?                                                                                                    | Sim   |       |                  |
|           | O assentamento está inserido em ZEIS?                                                                                                    | Sim   |       | -                |
|           | O município onde se localiza o assentamento possui lei específica de regularização<br>fundiária urbana?                                                              | Sim   | 🔘 Não | 🔘 Sem informação |
| $\langle$ | Insira arquivo da lei de regularização fundiária<br>Escolher arquivo Nenhum arquiselecionado<br>Tamanho máximo do arquivo; 2Mbytes, Extensão dos arquivos; .ipgipeg. | .aifp | ngra  | r ou .zip        |

## b.3) Situação urbanístico-ambiental

Este subitem possui treze questões estruturadas, referentes às características físicas do assentamento: condições do sistema viário, infraestrutura implantada, presença de áreas ambientalmente protegidas, de risco de escorregamento/solapamento, de risco de inundação/alagamento, de áreas contaminadas e de faixas de domínio.

As respostas relativas aos campos de infraestrutura implantada estão organizadas em faixas de cobertura e as informações poderão ser prestadas pelo proponente com base em estimativas, obtidas inclusive por meio de vistoria.

Salienta-se que as respostas relativas às questões abaixo relacionadas são decisivas para o processo de seleção, nas fases de habilitação e pré-seleção de propostas (priorização), motivo pelo qual o proponente deve evitar a opção "sem informação":

- Ocupação de áreas ambientalmente frágeis ou protegidas?
- Opções de áreas ambientais frágeis:
- Ocupação de áreas de risco alto/ muito alto de escorregamento/solapamento?
- Ocupação de áreas sujeitas inundação/ alagamento?
- Ocupação de áreas contaminadas (resíduos sólidos, químicos ou assemelhados)?
- Presença de faixas de domínio de linhas de transmissão de energia elétrica?
- Presença de faixas de domínio de oleodutos/gasodutos?
- Presença de faixas de domínio de rodovia/linha férrea?

| <u>Situação urbanístico-ambiental</u>                                                                     |             |
|----------------------------------------------------------------------------------------------------|-------------|
| O parcelamento da área possui traçado viário regular e quadras definidas?                                 | Selecione 🔹 |
| Infraestrutura implantada: Domicílios ligados à rede geral de abastecimento de água                       | Selecione 🔹 |
| Infraestrutura implantada: Domicílios ligados à rede geral de esgoto                                      | Selecione 🔹 |
| Infraestrutura implantada: Domicílios ligados à rede elétrica oficial                                     | Selecione 🔹 |
| <u>Infraestrutura implantada:</u> Domicílios com coleta regular de lixo (serviço de coleta ou<br>caçamba) | Selecione   |
| Infraestrutura implantada: Sistema de drenagem                                                            | Selecione   |
| Ocupação de áreas ambientalmente frágeis ou protegidas?                                                   | Selecione 🔹 |
| Ocupação de áreas de risco alto/ muito alto de escorregamento/solapamento?                                | Selecione   |
| Ocupação de áreas sujeitas inundação/ alagamento?                                                         | Selecione   |
| Ocupação de áreas contaminadas (resíduos sólidos, químicos ou assemelhados)?                              | Selecione   |
| Presença de faixas de domínio de linhas de transmissão de energia elétrica?                               | Selecione   |
| Presença de faixas de domínio de oleodutos/gasodutos?                                                     | Selecione   |
| Presença de faixas de domínio de rodovia/linha férrea?                                                    | Selecione   |
|                                                                                                    |             |

## b.4) Situação jurídico-fundiária

Este subitem possui duas questões estruturadas, referentes à titularidade e à ocorrência de ações judiciais sobre a área a ser regularizada. Essas informações visam subsidiar a análise da proposta no que se refere à possibilidade de regularização e aos instrumentos de regularização propostos.

| Situação jurídico-fundiária                                                                   |                                                                                       |
|-----------------------------------------------------------------------------------------------|---------------------------------------------------------------------------------------|
| Titularidade da área (marcar todas as opções presentes no assentamento a ser<br>regularizado) | 🔘 A pesquisa fundiária ainda não foi realizada 🛛 🔘 A pesquisa fundiária foi realizada |
| Ocorrência de ações judiciais?                                                                | Selecione 💌                                                                           |
| Próximo >>                                                                                    | Selecione<br>Sim<br>Não<br>Sem informação                                             |

No campo "Titularidade da área", o usuário deverá inicialmente assinalar se a pesquisa fundiária foi ou não foi realizada. Caso assinale a opção "A pesquisa fundiária foi realizada", novos campos serão abertos, para especificação da situação dominial da área a ser regularizada.

Serão abertos cinco tipos básicos, "particular", "municipal", "estadual", "federal" e pertencente a "empresa pública ou sociedade de economia mista", além das opções "desconhecida" e "outros".

# ATENÇÃO: o usuário deverá assinalar todas as situações presentes no assentamento a ser regularizado.

Ao assinalar as opções "particular", "municipal", "estadual" ou "federal", novas opções (subtipos) serão abertas para especificação obrigatória do usuário.

ATENÇÃO: caso haja mais de um subtipo, deverá ser assinalada a opção "mais de um dos subtipos acima".

| Situação jurídico-fundiária                                                                |                                                                                                    |
|--------------------------------------------------------------------------------------------|----------------------------------------------------------------------------------------------------|
| Titularidade da área (marcar todas as opções presentes no assentamento a ser regularizado) | A pesquisa fundiária ainda não foi realizada                                                                                                    |
| Particular 🗹                                                                               | Particular dos beneficiários Particular de terceiros Particular de terceiros Particular en processo de reintegração de posse Particular em processo de desapropriação com insisão na posse registrada Particular em processo de desapropriação com insisão na posse sem registro Particular em processo de desapropriação com insisão na posse sem registro Particular em processo de desapropriação com insisão na posse Mas de um dos substores ana |
| Municipal 🗹                                                                                | Municipal, de uso comum do povo/ uso especial Municipal, de uso dominal Municipal, de uso dominal Mas de un dos subfoso aciana Caso o proponente não seja titular de dominio da una possui autorização formal do ente proprietário para promover a regularização fundiária? Selecione                                                                                                    |
| Estadual 🕢                                                                                 | Estadual, de uso comum do povo/ uso especial     Estadual, de uso comum do povo/ uso especial     Estadual, de uso dominial desorminada     Estadual, de uso dominial desorminad e discriminar     Mais de um dos subtipos adma     Caso a propanente não espis titular de dominian das espisosui autorização formal do entre proprietário para promover a regularização fundiária?     Selecione     T                                               |
| Federal 🗹                                                                                  | Federal, demarcada/deoriminada     Federal, de decriminad     Federal, de dispose exititos, não sepadonais     Federal, de dispose exititos, não sepadonais     Federal, de dispose exititos, coreaconais     Mas de un dos subjose acim     Area transferida pela União/Incra ao multiplica no âmbito do Programa Terra Legal?     Selecione     T  Área destinada pela SPU para fins de regularização fundiária?                                    |
|                                                                                            | Selecione                                                                                                    |
| De empresa pública ou sociedade de economia mista 🗹                                        | Especifique:                                                                                                    |
| Desconhecida 🗹                                                                             |                                                                                                    |
| Outros 😢                                                                                   | Selector                                                                                                    |
| Baóvino >>                                                                                 |                                                                                                    |

No caso de áreas públicas municipais ou estaduais, o usuário deverá responder se "possui autorização formal do ente proprietário para promover a regularização fundiária". Se o proponente for titular de domínio da área, deverá assinalar a opção "não se aplica".

A autorização formal corresponde a um documento do ente proprietário do bem que permita ao proponente promover as ações de regularização fundiária do assentamento.

No caso de áreas públicas federais, o usuário deverá responder se a área foi transferida pela União/INCRA ao município no âmbito do Programa Terra Legal ou se a área foi destinada pela SPU para fins de regularização fundiária.

Ao assinalar as opções "empresa pública ou sociedade de economia mista" ou "outros", o usuário deverá especificar a situação em um campo aberto (texto).

A opção "desconhecida" corresponde à situação em que a pesquisa fundiária foi realizada, mas não se localizou o titular de domínio. Não confundir essa opção com a opção "A pesquisa fundiária não foi realizada".

No campo "Ocorrência de ações judiciais?", em caso de resposta afirmativa, o usuário deverá especificar o tipo e a situação da ação em um campo aberto (texto).

Salienta-se que as respostas relativas às questões do subitem "Situação jurídico-fundiária" são decisivas para o processo de seleção, nas fases de habilitação e pré-seleção de propostas (priorização), motivo pelo qual o proponente deve ser rigoroso no seu preenchimento.

#### 4.3.2. Proposta de regularização

Na aba de "proposta de regularização", será aberto o item "dados complementares", dividido em dois subitens:

- característica gerais da proposta; e
- estágio geral da proposta.

#### a) Características gerais da proposta

Este item possui três questões estruturadas - produto final da proposta, principal instrumento jurídico a ser utilizado e atividades a serem desenvolvidas - e um campo aberto - prazo estimado para a conclusão do processo de regularização fundiária (meses).

|   | •                                                                                                    |
|---|----------------------------------------------------------------------------------------------------|
|   | Identificação do participante Proposta de regularização Dados Financeiros Termo de Responsabilidade                                                                                                    |
|   | Dados Complementares                                                                                                    |
|   | Caracteristicas gerais da proposta                                                                                                    |
|   | Qual o produto final da proposta? Selecione                                                                                                    |
| 2 | Qual o principal instrumento jurídico a ser utilizado? Selecione                                                                                                    |
| • | Atividades a serem desenvolvidas     Atividades a serem desenvolvidas     Ativid |
|   | Prazo estimado para conclusão do processo de regularização fundiária (meses):                                                                                                    |
|   | Estágio geral da Proposta                                                                                                    |
|   | Possui Termo de Referência para contratação de serviços? 💿 Sim 💿 Em elaboração 💿 Não                                                                                                    |
|   | <                                                                                                    |

No campo relativo ao produto final da proposta, a opção assinalada deverá corresponder ao último produto a ser custeado no âmbito do contrato com o MCidades. Os produtos são pré-estabelecidos e estão organizados em ordem cronológica, além de ser dada a opção de produto "indefinido".

No campo relativo ao instrumento jurídico a ser utilizado, em caso de mais de um, a opção assinalada deverá corresponder ao principal deles. Também é dada a opção "outros", que, quando assinalada, dá ao usuário a possibilidade de especificar situações particulares, não relacionadas nas opções prédefinidas ou que exijam complementação.

No campo relativo às atividades a serem desenvolvidas, o usuário deverá assinalar todas aquelas que serão custeadas no âmbito do contrato com o MCidades. Caso seja assinalada a opção "outros", a atividade deverá ser especificada em um campo aberto (texto).

No campo relativo ao prazo estimado para a conclusão do processo de regularização fundiária, deverá ser informado em meses o tempo necessário até a entrega do "produto final da proposta".

Salienta-se que as respostas relativas às questões do subitem "Características gerais da proposta" são decisivas para o processo de seleção, nas fases de

habilitação e pré-seleção de propostas (priorização), motivo pelo qual o proponente deve ser rigoroso no seu preenchimento, evitando a opção "indefinido".

## b) Estágio geral da proposta

Este item objetiva capturar o estágio de desenvolvimento da proposta apresentada pelo proponente. O usuário deverá informar se possui, está elaborando ou ainda não iniciou a elaboração de Termo de Referência para contratação dos serviços vinculados à proposta apresentada ao MCidades.

Caso assinale a opção "sim", será disponibilizado um campo para inclusão do arquivo referente ao Termo de Referência. Também haverá campos abertos (texto) para preenchimento resumido do "escopo", "assentamentos contemplados" e "especificação dos serviços". A inserção do arquivo e o preenchimento desses campos não são obrigatórias para o envio da carta-consulta.

Termo de Referência é a peça técnica que acompanha o edital de licitação de serviços, especificando-os. O documento será exigido dos proponentes que tiverem suas propostas pré-selecionadas, sendo a análise e aprovação preliminar do MCidades condição para a seleção da proposta.

| Estágio geral da Proposta                                                                                                    |                                   |
|----------------------------------------------------------------------------------------------------|-----------------------------------|
| Possui Termo de Referência para contratação de serviços?                                                                           | 🖲 Sim 💿 Em elaboração 💿 Não       |
| Insira arquivo do Termo de Referência:<br>Selecionaran<br>Tamanho máximo do arquivo: 2Mbytes. Extensão dos arquivos: .jpg, .jpg, . | quivo_<br>gif, .png, .rar ou .zip |
| Escopo:                                                                                                    |                                   |
| Assentamentos Contemplados:                                                                                                    |                                   |
| Especificação dos serviços:                                                                                                    |                                   |
| << Anterior Próximo >>                                                                                                    |                                   |

#### 4.3.3. Dados Financeiros

Nesta aba devem ser inseridos os valores necessários à execução das atividades mencionadas na aba "proposta de regularização". O usuário deverá informar o valor relativo ao repasse de recursos da União e a contrapartida, isto é, os recursos próprios a serem ofertados. O valor de investimento é calculado automaticamente pelo sistema.

| SNAPU: Planejamento Urbano<br>Apoio à Regularização Fundiária e<br>ATIVIDADES ESPECÍFICA | m Áreas Urbanas (Papel Passad<br>AS DE REGULARIZAÇÃO FU | o)<br>NDIÁRIA DE ASSEN | ITAMENTOS URBANOS         |
|------------------------------------------------------------------------------------------|---------------------------------------------------------|------------------------|---------------------------|
| Identificação do participante                                                            | Proposta de regularização                               | Dados Financeiros      | Termo de Responsabilidade |
| Dados Financeiros da Propos                                                              | ta                                                      |                        |                           |
|                                                                                          | Valo                                                    | or do Repasse (R\$):   |                           |
|                                                                                          | Valor de                                                | Contrapartida (R\$):   |                           |
|                                                                                          | Valor do                                                | Investimento (R\$):    |                           |
| << Anterior Próximo >>                                                                   |                                                         |                        |                           |

O valor ofertado a título de contrapartida não poderá ser inferior ao mínimo estabelecido no art. 4º da Portaria MCidades nº 451, de 03 de outubro de 2013:

Art. 4°. O valor de contrapartida mínimo, calculado em relação ao valor total do investimento, fixado com base na Lei 12.708/2012, que dispõe sobre as diretrizes para a elaboração e execução da Lei Orçamentária de 2013, será de:

I - no caso dos Municípios:

a) 2% (dois por cento) para Municípios com até cinquenta mil habitantes;

b) 4% (quatro por cento) para Municípios acima de cinquenta mil habitantes localizados nas áreas prioritárias definidas no âmbito da Política Nacional de Desenvolvimento Regional - PNDR, nas áreas da Superintendência do Desenvolvimento do Nordeste - SUDENE, da Superintendência do Desenvolvimento da Amazônia - SUDAM e da Superintendência do Desenvolvimento do Centro-Oeste - SUDECO; e

c) 8% (oito por cento) para os demais;

II - no caso dos Estados e do Distrito Federal:

a) 5% (cinco por cento) se localizados nas áreas prioritárias definidas no âmbito da PNDR, nas áreas da SUDENE, SUDAM e SUDECO; e

b) 10% (dez por cento) para os demais.

Parágrafo único. Não será exigida contrapartida nos casos de propostas que tenham valor de repasse inferior a R\$ 750.000,00 (setecentos e cinquenta mil reais).

Nos casos de defensorias públicas, o valor de contrapartida mínimo corresponderá ao definido para os estados.

Nos casos de empresas públicas e sociedades de economia mista, o valor de contrapartida mínimo corresponderá, se estaduais ou distritais, ao definido para os estados e o Distrito Federal, respectivamente, ou, se municipais, ao definido para os municípios.

IMPORTANTE: o valor da contrapartida é calculado sobre o valor de investimento. Isto é, o percentual deverá ser aplicado sobre o valor total do contrato.

VI = VR + VC

Onde: VI = valor de investimento; VR = valor de repasse; e VC = valor de contrapartida

VC = % mínimo x VI / 100

#### 4.3.4. Termo de Responsabilidade

A última aba, "Termo de Responsabilidade", traz um alerta referente ao conhecimento e cumprimento das normas específicas do Programa e das normas gerais referentes às transferências voluntárias de recursos da União.

O usuário também é alertado quanto à solicitação futura de documentação comprobatória das informações prestadas, sob pena de impugnação do pedido.

Na parte inferior da aba "Termo de Responsabilidade", há o botão "Gravar".

|                                                                                                    | http://saofrancisc                             | z//sefuncisco.cdddet.cov.bd/isternatics/zc/encoents/SMANUX 🖉 × 🗟 🖉 Stermatics 2011 Ministéri. X                                                                                                    |  |  |
|----------------------------------------------------------------------------------------------------|------------------------------------------------|----------------------------------------------------------------------------------------------------|--|--|
|                                                                                                    | Cidades<br>Ministério das Cidades              | es Chaite Determine Chaite Chaite Cha |  |  |
| Proposta         SMNPU: Plencjiwanio Urbano           Binary         Signaroda Finiziaria mi Aras Urbanas (Pagel Pasado)           Minta Proposta 2010         Minta Proposta 2010           Minta Proposta 2010         Minta Proposta 2011           Minta Proposta 2010         Minta Proposta 2011           Minta Proposta 2011         Proposta 2011           Vietifizier Tattaga         NOTA DE RESPONSABILIDADE PELO PREENCHIMENTO DAS INFORMAÇÕES           Francisco da unificia de proposta do sinformações processarias à arabitação dos processor de enguadramento e seleção de proposta formulada no ámbito deste Programa na forma do Manuel           Vietifizier Tattaga         Antarocesta de Manuel Proposta 2011                                                                                                    | Ministério da                                  | rio das Cidades 📷 🗐 🔍 Tempo da sessão: 01 din(s) 23:59:11 🕚 🔍 🥘                                                                                                    |  |  |
| Miniha Proposita 2019     Miniha Proposita 2019     Miniha Propos | Propostas 🚮                                    | SNAPU: Planejamento Urbano         Apos à Regularzado Fundián em Áres Urbanas (ragel Passado)           Apos à Regularzado Fundián em Áres Urbanas (ragel Passado)         AntivitaDes Esercíficas de Regularização Fundiánia de Assentamentos urbanos           as 2000         AntivitaDes Esercíficas de Regularização Fundiánia de Assentamentos urbanos                                                                                                    |  |  |
| Minus Popolas 2012     Minus Popolas 2013     Minus Popolas 2014     Minus Popolas 2014     Minus Popolas 201 | Minhas Propostas 2010<br>Minhas Propostas 2011 | as 2010 Edentificação do garidopante Proposto de regularização Dodos financeiros Termo de Responsabilidade<br>as 2011                                                                                                    |  |  |
| Vermicar Entrega Encaminho a presente Carta-consulta, contendo as informações necessárias á realização dos processos de enquadramento e seleção de proposta formulada no âmbito deste Programa na forma do Manual<br>para Apresentação de Proposta do Ministério das Cindenés e demais normas complementares que program as transferências voluntárias e voluntarias de funcios da de recursos da de precuesta de precuesta de micros de selectares que program as transferências voluntárias e voluntarias do Ministra de Sanaval                                                                                                    | Minhas Propostas 2012<br>Minhas Propostas 2013 | NOTA DE RESPONSABILIDADE PELO PREENCHIMENTO DAS INFORMAÇÕES                                                                                                    |  |  |
| Pendonias 13<br>observar estritamente o cumprimento das mesmas.                                                                                                    | Pesquisas (1)<br>ReMO                          | Encaminho a presente Carta-consulta, contendo as informações necessárias à realização dos processos de enquadramento e seleção de proposta formulada no ámbito deste Programa na forma do Manual<br>para Apresentação de Propostas do Ministério das Cidades e demais normas complementares que regem as transferências voluntárias de recursos da União, declarando, neste ato, possuir pleno conhecimento e<br>observar estritamente o cumprimento das memas.                                                                                                    |  |  |
| Sistema 🕐 Nota: serão pedidos, no momento adequado, os documentos comprobatórios das informações prestadas acima com o risco de impugnar uma eventual seleção deste pedido.                                                                                                    | Sistema 🧑<br>Página Inicial                    | Sistema 🕖 Nota: serão pedidos, no momento adequado, os documentos comprobatórios das informações prestadas acima com o risco de impugnar uma eventual seleção deste pedido.                                                                                                    |  |  |
| Alter Dato Personal     Ser     C <anterior cravar<="" th=""><td>Alterar Dados Pessoais<br/>Sair</td><td>usuan &lt;&lt; Anterior/Gravar</td></anterior>                                                                                                    | Alterar Dados Pessoais<br>Sair                 | usuan << Anterior/Gravar                                                                                                    |  |  |
|                                                                                                    |                                                |                                                                                                    |  |  |

Ao clicar sobre esse botão, o formulário é fechado, a carta-consulta é inserida no sistema e recebe um número de protocolo, pelo qual poderá ser localizada em futuros acessos.

| A http://saofrancisco.            | idades.gov.br/sistematica/src/mensagem/showl/ 🔎 👻 📽 🚺 Sistemática 2013   Ministéri 🗙 |
|-----------------------------------|--------------------------------------------------------------------------------------|
| Cidades<br>Ministério das Cidades |                                                                                      |
| Ministério das                    | Cidades 👘 🖉 🥄                                                                        |
| Propostas 🔡                       |                                                                                      |
| 1 Inserir                         |                                                                                      |
| Minhas Propostas 2009             |                                                                                      |
| (j) Minhas Propostas 2010         | Contraction                                                                          |
| Minhas Propostas 2011             |                                                                                      |
| Minhas Propostas 2012             |                                                                                      |
| Minhas Propostas 2013             | Proposta inserida com sucesso.                                                       |
| Verificar Entrega                 | Protocolo: 003421.03.87/2013-46                                                      |
| Pesquisas 👔                       |                                                                                      |
| ReMO                              | <b>_</b>                                                                             |
| Sistema 🧑                         |                                                                                      |
| 🅎 Página Inicial                  |                                                                                      |
| Alterar Dados Pessoais            |                                                                                      |
| O Sair                            |                                                                                      |

## 4.4. Envio da Carta-Consulta

Para enviar a carta-consulta, o usuário deverá clicar sobre o campo "Minhas Propostas 2013", no canto esquerdo da tela, e localizá-la pelo número de protocolo. Esse procedimento somente pode ser feito se o usuário tiver feito o "login".

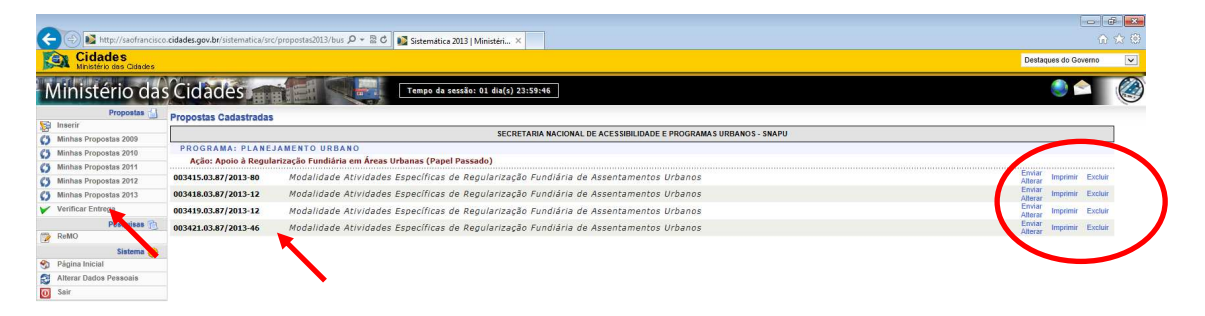

Nessa tela, há as opções "enviar", "alterar", "imprimir" e "excluir", disponíveis para cada uma das cartas-consulta inseridas no sistema. O usuário deverá clicar em "enviar".

Ao enviar a carta-consulta, essa não poderá mais ser alterada nem excluída. Assim, recomenda-se que esse procedimento seja realizado somente após minuciosa conferência das informações prestadas. O sistema indicará inconsistências, se houver (não preenchimento de campos obrigatórios), ou o envio com sucesso da carta-consulta.

| Cidades<br>Ministério das Cidades |                                                                                                    |
|-----------------------------------|----------------------------------------------------------------------------------------------------|
| Ministério das Cidades            |                                                                                                    |
| Propostas 🚽                       |                                                                                                    |
| 🙀 Inserir                         |                                                                                                    |
| Minhas Propostas 2009             |                                                                                                    |
| Minhas Propostas 2010             | C                                                                                                    |
| G Minhas Propostas 2011           |                                                                                                    |
| 🚺 Minhas Propostas 2012           |                                                                                                    |
| Minhas Propostas 2013             | Proposta enviada com sucesso.                                                                                   |
| Verificar Entrega                 | Protocolo: 003421 03 87/2013-46                                                                                 |
| Pesquisas 🕅                       | 110100010.000421.00.072010 40                                                                                   |
| ReMO                              | K Contraction of the second second second second second second second second second second second second second |
| Sistema 🥐                         |                                                                                                    |
| 😚 Página Inicial                  |                                                                                                    |
| Alterar Dados Pessoais            |                                                                                                    |
| O Sair                            |                                                                                                    |

Após enviada a carta-consulta, recomenda-se imprimi-la, para anexar ao SICONV, na aba "Anexos".

Para imprimir a carta-consulta, o usuário deverá clicar novamente sobre o campo "Minhas Propostas 2013", no canto esquerdo da tela, e localizá-la pelo número de protocolo.

Nessa tela, há as opções "enviar", "alterar", "imprimir" e "excluir", disponíveis para cada uma das cartas-consulta inseridas no sistema. O usuário deverá clicar em "imprimir". Preferencialmente, a impressão deverá ser feita em meio digital (formato ".pdf"). O arquivo deve ser nomeado com o número da proposta (somente números; ex: 0034210387201346).

**IMPORTANTE:** esse procedimento deverá ser repetido para cada assentamento irregular incluído na proposta. Isto é, finalizado o preenchimento e envio de uma carta-consulta, o usuário deve clicar novamente no campo "inserir", para preencher nova carta-consulta, relativa a outro assentamento, se for o caso.

#### 4.5. Preenchimento de nova Carta-Consulta

Para cada assentamento irregular contemplado na proposta cadastrada no SICONV deverá ser preenchida uma carta-consulta, repetindo o procedimento descrito nos itens 4.3 e 4.4.

Em caso de dúvidas, entrar em contato pelo email: papelpassado2013@cidades.gov.br